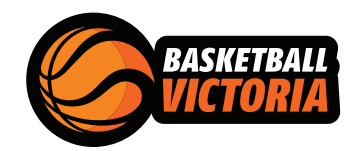

## HOW TO COMPLETE A **STATEMENT BY SUPPLIER** FORM

**STEP1** 

Head to the ATO website and open/download the Statement by Supplier form https://www.ato.gov.au/uploadedFiles/Content/MEI/downloads/Statement%20by%20a%20supplier.pdf

## **STEP 2**

Enter your personal details in Section A: Supplier details

| Section A: Supplier details<br>Your name |            |      |     |   |      |     |     |       |         |   |        |     |     |     |     |     |     |     |  |        |        |     |       |     |      |
|------------------------------------------|------------|------|-----|---|------|-----|-----|-------|---------|---|--------|-----|-----|-----|-----|-----|-----|-----|--|--------|--------|-----|-------|-----|------|
| JOHNSMI                                  | I I        | H    |     |   |      |     |     |       |         |   |        |     |     |     |     |     |     |     |  |        |        |     |       |     |      |
|                                          |            |      |     |   |      |     |     |       |         |   |        |     |     |     |     |     |     |     |  |        |        |     |       |     |      |
| Your address                             |            |      |     |   |      |     |     |       |         |   |        |     |     |     |     |     |     |     |  |        |        |     |       |     |      |
| 123 MAIN                                 | N          | R    | 0   | Α | D    |     |     |       |         |   |        |     |     |     |     |     |     |     |  |        |        |     |       |     |      |
|                                          |            |      |     |   |      |     |     |       |         |   |        |     |     |     |     |     |     |     |  |        |        |     |       |     |      |
| Suburb/town                              | 54.54<br>1 | 1000 | 5.5 |   | 1.11 | 1.1 | 5.5 | a fer | 5 . C . | 5 | 5 . Tr | 194 | 1.5 | 140 | 1.1 | 145 | 1.1 | 145 |  | State/ | errito | iry | Posto | ode | 1.00 |
| MELBOURM                                 | N E        |      |     |   |      |     |     |       |         |   |        |     |     |     |     |     |     |     |  | VI     | С      | ]   | 3 (   | ) 0 | 0    |

**STEP 3** 

## Select the relevant box by placing a X in "made in the course or furtherance of an activity done as a private recreational pursuit or hobby"

| Reason/s for not quoting an ABN Place X in the appropriate box es.                                     |                                                                                                    |  |  |  |  |  |  |  |  |  |
|----------------------------------------------------------------------------------------------------|----------------------------------------------------------------------------------------------------|--|--|--|--|--|--|--|--|--|
| The payer is not making the payment in the course of carrying on an enterprise in Australia.           | The supplier is an individual and has given the payer a we ten statement to the effect that the supply is either: |  |  |  |  |  |  |  |  |  |
| The supplier is an individual aged under 18 years and the payment does not exceed \$350 a week.        | as a private recreational pursuit or hobby, or                                                                    |  |  |  |  |  |  |  |  |  |
| The payment does not exceed \$75, excluding any goods and services tax (GST).                          | wholly of a private or domestic nature (from the supplier's perspective).                                         |  |  |  |  |  |  |  |  |  |
| The supply that the payment relates to is wholly input taxed.                                          |                                                                                                    |  |  |  |  |  |  |  |  |  |
| The supply is made by an individual or partnership without a reasonable expectation of profit or gain. |                                                                                                    |  |  |  |  |  |  |  |  |  |
| The supplier is not entitled to an ABN as they are not carrying on an enterprise in Australia.         |                                                                                                    |  |  |  |  |  |  |  |  |  |
| The whole of the payment is exempt income for the supplier.                                            |                                                                                                    |  |  |  |  |  |  |  |  |  |

**STEP 4** 

## Enter your name again in Section B: Declaration

| Section | B: | Dec | lar | ati | on |
|---------|----|-----|-----|-----|----|
|---------|----|-----|-----|-----|----|

For information about your privacy, visit our website at ato.gov.au/privacy

| Under pay as you go (PAYG) legislation and guidelines administered by us, the named supplier is not quoting an ABN for the current and future supply of goods or services for the reason or reasons indicated. |                        |  |  |  |  |  |  |  |  |  |
|----------------------------------------------------------------------------------------------------|------------------------|--|--|--|--|--|--|--|--|--|
| Name of supplier (or authorised person)                                                                                                    |                        |  |  |  |  |  |  |  |  |  |
| JOHNSMITH                                                                                                    |                        |  |  |  |  |  |  |  |  |  |
| Signature of supplier (or authorised person) Daytime phone number                                                                                                    |                        |  |  |  |  |  |  |  |  |  |
|                                                                                                    | 0412345647             |  |  |  |  |  |  |  |  |  |
| Sign Here                                                                                                    | Date<br>Day Month Year |  |  |  |  |  |  |  |  |  |

0 1 / 2 0 2 0

0 1

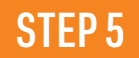

Sign in the box Signature of supplier (or authorised person)